# 다우오피스 운영팀

# 20가지 업무기능 제공, 다우오피스 그룹웨어 캘린더 사용 가이드

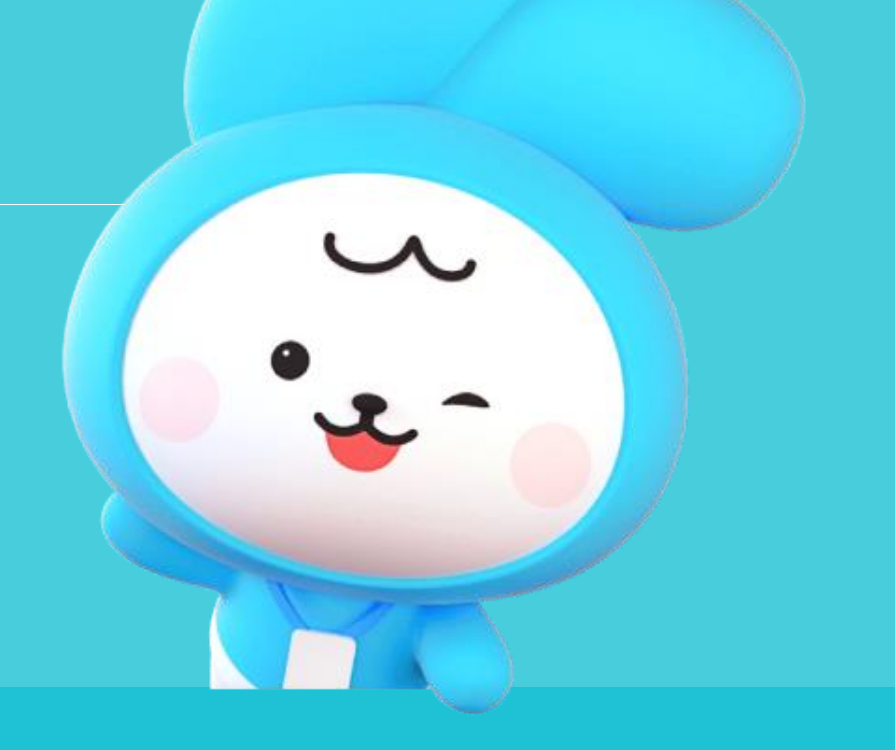

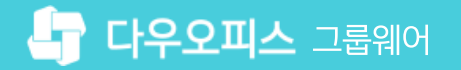

# 04 일정 등록 시 회의실 예약하기

- 03 다른 직원의 캘린더 열람
- 02 개인 캘린더 사용하기
- 01 전사 캘린더 사용하기

# contents 캘린더 사용 가이드

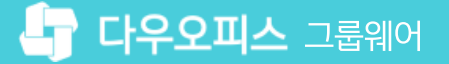

02 전사 일정 등록 하기

01 전사 캘린더 생성

# CHAPTER 01전사 캘린더 사용하기

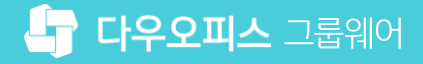

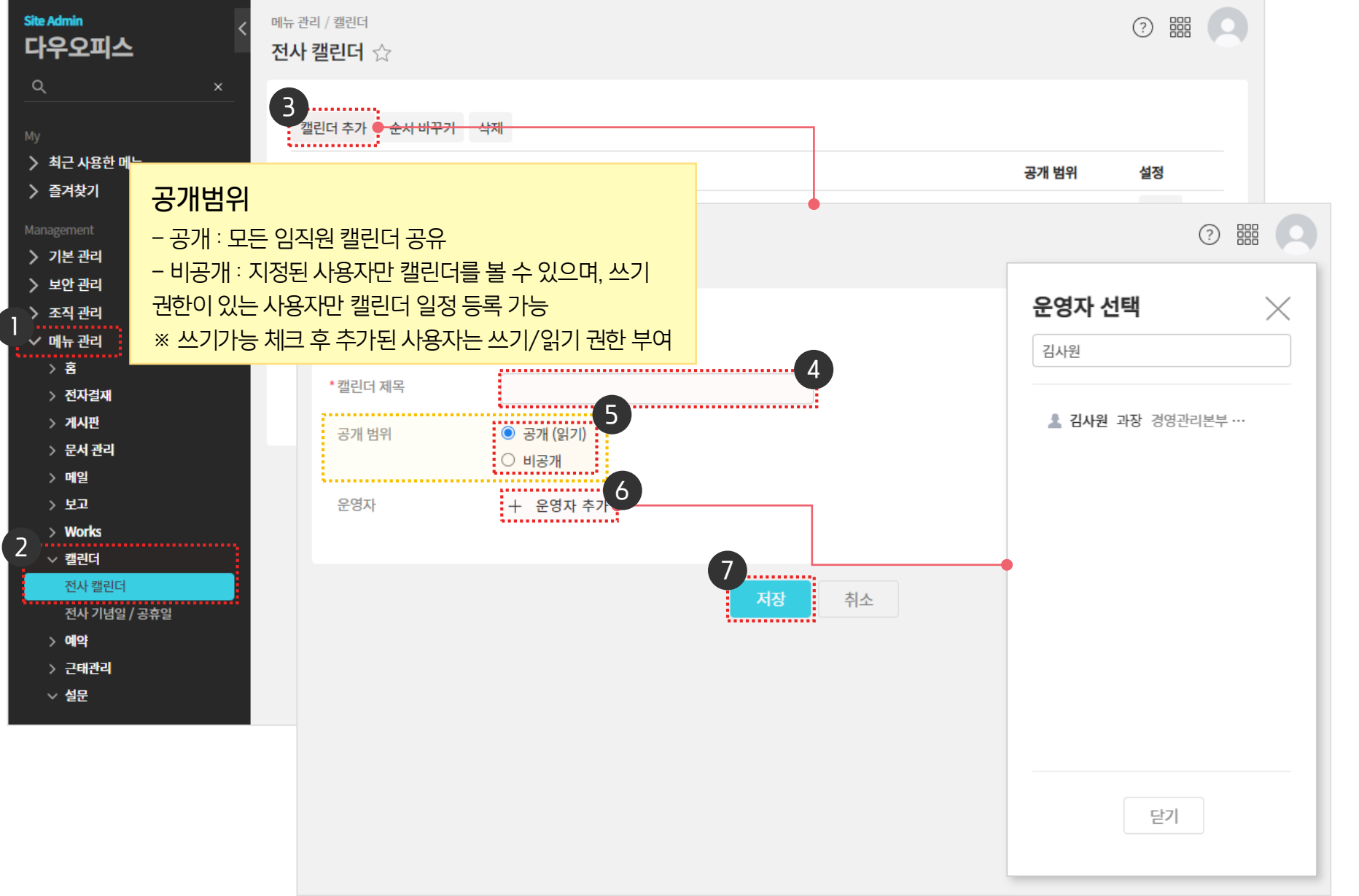

관리자 권한으로 전사 캘린더 관리 기능을 통해 전사캘린더를 생성합니다.

1) 전사 캘린더 생성

🕦 [메뉴 관리] 클릭 [캘린더] ▶ [전사 캘린더] 클릭 2 [캘린더 추가] 클릭 3 [캘린더 제목] 입력 4 [공개 범위] 설정 5 6 [+ 운영자 추가] 클릭하여 운영자 선택 7 [저장] 클릭

(!) 사이트관리자 권한이 필요한 페이지입니다.

01 전사 캘린더 사용하기

다우오피스 그룹웨어

# [참고] 부서 캘린더 추가 하기

관리자가 전사 캘린더 기능을 이용해 부서 캘린더를 추가할 수 있습니다.

| Site Admin<br>다우오피스                                                                                                    | 메뉴 관리 / 캘린더 / 전사 캘린더<br>전사 캘린더 > 전사 캘린더 수정                                                                                  | ? III ()           |
|----------------------------------------------------------------------------------------------------|----------------------------------------------------------------------------------------------------|--------------------|
| A ×                                                                                                    | 캘린더 등록정보                                                                                                    | 부서 선택 🛛 🗡          |
| <ul> <li>&gt; 최근 사용한 메뉴</li> <li>&gt; 즐겨찾기</li> <li>Management</li> <li>&gt; 기본 관리</li> <li>&gt; 보안 관리</li> <li>&gt; 조직 관리</li> <li>&gt; 조직 관리</li> <li>&gt; 이 뉴 관리</li> <li>&gt; 홈</li> <li>&gt; 전자결재</li> <li>&gt; 게시판</li> <li>&gt; 문서 관리</li> </ul> | • 캘린더 제목 기획팀(사업본부)<br>공개 범위 ○ 공개 (읽기)<br>④ 비공개<br>권한자 추가 보서 ♥ ♥ 쓰기가능 추가<br>부서:<br>기획팀 ( □ 하위 부서 포함) ×<br>운영자 박팀장 × + 운영자 추가 | 이름/아이디/부서/직위/직책/전화 |
| <ul> <li>&gt; 메일</li> <li>&gt; 보고</li> <li>&gt; Works</li> <li>✓ 캘린더</li> <li>전사 캘린더</li> <li>전사 기념일 / 공휴일</li> <li>&gt; 예약</li> <li>&gt; 근태관리</li> <li>&gt; 설문</li> <li>&gt; 주소록</li> </ul>                                                            | 저장       취소                                                                                                    | 닫기                 |

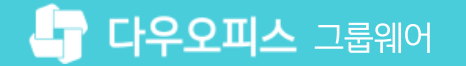

### 2) 전사 일정 등록 하기

캘린더 등록 화면에서 [전사일정] 체크 유무에 따라 등록 가능한 캘린더 대상 목록이 변경되어 표시됩니다.

| ≡      | 캘린더                                                           | 일정목록                     |                                  |                                    | 캘린더 🗸 검색  | 상세 ▼ Q  | D 🕸 🖸 | 1 | [일정등록] 클릭  |
|--------|---------------------------------------------------------------|--------------------------|----------------------------------|------------------------------------|-----------|---------|-------|---|------------|
| ①      | 일정등록                                                          | 일간 주간                    | 월간 목록                            | < 202                              | 2.09 > 오늘 |         |       |   |            |
|        | 내캘린더 🖉                                                        | 일일정등                     | 등록                               |                                    | 캘린더 🗸 검색  | 상세 ~ Q  | D 🕸 🖸 | 2 | 일정명, 일시 입력 |
|        | <ul> <li>✔ 내 일정(기본)</li> <li>◆</li> <li>+ 내 캘린더 추가</li> </ul> | <sup>28</sup> (2)<br>의무교 | 교육수강기간                           |                                    |           | 🗌 비공개 🍞 |       | E | [전사일정] 체크  |
|        | 관심캘린더 🖉                                                       | 1<br>전사일정<br>4           | 12-10-0! 16:30<br>3 ☑ 전사<br>전사역: | ~ [] 2022-10-07 17:30<br>일정<br>정 V | □ 종일 □ 반복 |         |       | - | [확인] 클릭    |
| ې<br>۱ | 신청대기 내 일정(김사원)<br>+ 관심 캘린더 추가                                 | 외부참석;                    | 자                                | 추가                                 |           |         |       |   |            |
|        | <ul> <li>▼ 전사일정</li> <li>●</li> <li>▼ 공지 캘린더</li> </ul>       | 장소<br>11<br>내용           |                                  |                                    |           |         |       |   |            |
| :::    | 🕸 캘린더 환경설정                                                    |                          |                                  |                                    |           |         |       |   |            |
| 000    |                                                               | 18                       |                                  |                                    |           |         |       |   |            |
| 0      |                                                               |                          |                                  |                                    |           |         |       |   |            |
|        |                                                               | 25 알람                    | + 알람                             | 추가                                 |           |         |       |   |            |
|        |                                                               | 예약하기                     | । ?                              | 익실                                 |           |         |       |   |            |
| ង      |                                                               |                          | ▼ 빔크                             | 프로젝터                               |           |         |       |   |            |
|        |                                                               |                          |                                  | 4                                  | 확인 취소     |         |       |   |            |

록] 클릭

(!) 사용자 권한이 필요한 페이지입니다.

01 캘린더 추가 및 공개 상태 변경
02 캘린더 공개 수락하기

CHAPTER 02 개인 캘린더 사용하기

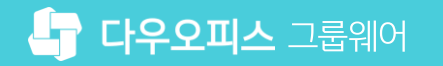

# 1) 캘린더 추가 및 공개 상태 변경

내 캘린더 추가 하기와 공개 상태를 수락 후 공개 또는 비공개로 변경하는 하기입니다.

|                                                                                                    |                             |           |           |                                           | . 사용자 권한이 필요한 페이지입니다.                                    |
|----------------------------------------------------------------------------------------------------|-----------------------------|-----------|-----------|-------------------------------------------|----------------------------------------------------------|
| ☰ 캘린더                                                                                                    | 내 캘린더 관리                    | 캘린더 💙 검색  | 상세 ~ 역. 🌔 | ¢: الله الله الله الله الله الله الله الل | 1 [+ 내 캘린더 추가] 클릭                                        |
| ☆ 일정등록                                                                                                    | <b>내 캘린더</b> 관심 캘린더         |           |           |                                           | 2 추가할 캘린더 이름 입력 ▶ [확인] 클릭                                |
| ✓ 내 캘린더       Image: State of the state of the state of | 같린더 이름 ↓↑ 순서바꾸기 Ш 삭제        | 추가        |           |                                           | 3 [캘린더 환경설정] 클릭                                          |
| · 내 캘린더 추가                                                                                                    | × 캘린더<br>(기본) 내 일정 <i>△</i> |           | 기본 캘린더    | 공개상태<br>수락 후 공 ↓                          | ④ 공개 상태를 [수락 후 공개] 또는<br>[비공개] 선택                        |
|                                                                                                    |                             | 캘린더로 돌아가기 |           | 4 <mark> </mark>                          |                                                          |
| C 3 캘린더 환경설정                                                                                                    |                             |           |           |                                           |                                                          |
| C00                                                                                                    |                             |           |           |                                           | 공개 상태<br>· 수락 후 공개 : 다른 사용자가 내 캘린더를                      |
|                                                                                                    |                             |           |           |                                           | 관심 캘린너로 주가 했을 때, 수락해야 공개됨<br>• 비공개 : 내 캘린더 비공개 설정 (다른 사용 |
|                                                                                                    |                             |           |           |                                           | 자가 내 캘린더를 관심 캘린더로 추가해도<br>비공개)                           |

# 2) 캘린더 공개 수락하기

내 캘린더 공개 상태를 '수락 후 공개'로 설정한 경우, 다른 사용자가 내 캘린더를 관심캘린더로 추가했을 때, 수락 또는 거절합니다.

| 企            | ☱ 캘린더                                                            |        | 내 캘린더 관리                     |             | <b>캘린더 ▼</b> 검색 | 상세 🔻 🔍 | 0 🗘 🔘      |
|--------------|------------------------------------------------------------------|--------|------------------------------|-------------|-----------------|--------|------------|
| ⊠<br>        | 일정등록                                                             |        | 내 캘린더 2 관심 캘린더               |             |                 |        |            |
|              | <ul> <li>✓ 내 캘린더</li> <li>✓ 내 일정(기본)</li> <li>✓ 업무일정</li> </ul>  | 2<br>• | ● 내가 등록한 관심 캘린 3 ● 내 일정<br>5 | l을 보고 있는 동료 |                 |        | 20 🔻       |
| 888          | + 내 캘린더 추가                                                       |        | 이름                           | 캘린더         |                 | 상태     | 설정일        |
| :==          | ✓ 관심 캘린더                                                         | Â      | 김사원                          | 업무일정        |                 | 관심 캘린더 | 2019-09-17 |
| <b>[::</b> ] | ✓ 전체<br>신청대기 내 일정(김사원)                                           |        | 4 ✓ 김사원                      | 내 일정        |                 | 신청대기   | 2019-09-17 |
| 0            | + 관심 캘린더 추가                                                      |        | M 배배                         | 업무일정        |                 | 신청대기   | 2019-09-09 |
|              | <ul> <li>✓ 전사일정</li> <li>✓ 공지 캘린더</li> <li>○ 캘린더 환경설정</li> </ul> | •      |                              | н <         | 1 > H           |        |            |
|              |                                                                  |        |                              |             |                 |        |            |
| Ξ            |                                                                  |        |                              |             |                 |        |            |
| Ľ            |                                                                  |        |                              |             |                 |        |            |
| Å            |                                                                  |        |                              |             |                 |        |            |
| th.          |                                                                  |        |                              |             |                 |        |            |

· **거절(삭제)** : 내 캘린더 비공개

MEMO • 수락 : 내 캘린더를 관심 캘린더로 신청한 사용자한테 내 캘린더 공개

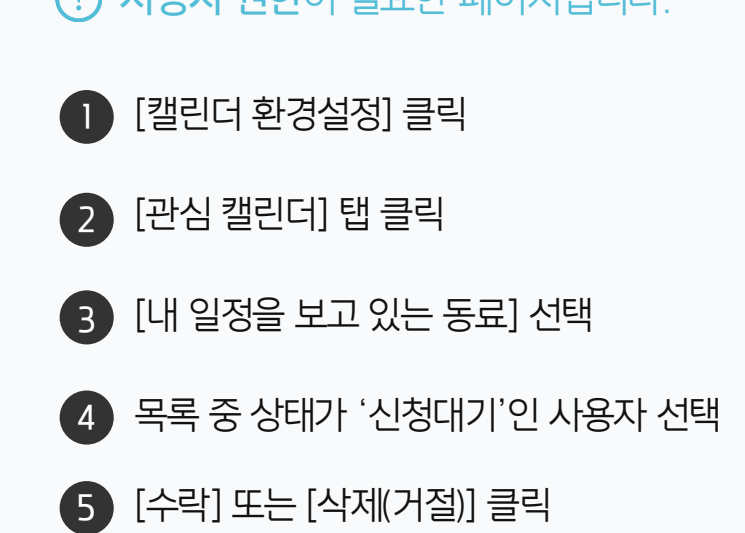

· 사용자 권한이 필요한 페이지입니다.

02 관심 캘린더 신청하기

01 일정 보기

# CHAPTER 03 다른 직원의 캘린더 열람

### 1) 일정 보기

조직도에서 해당 사용자 프로필의 일정 보기를 클릭해 캘린더로 이동합니다.

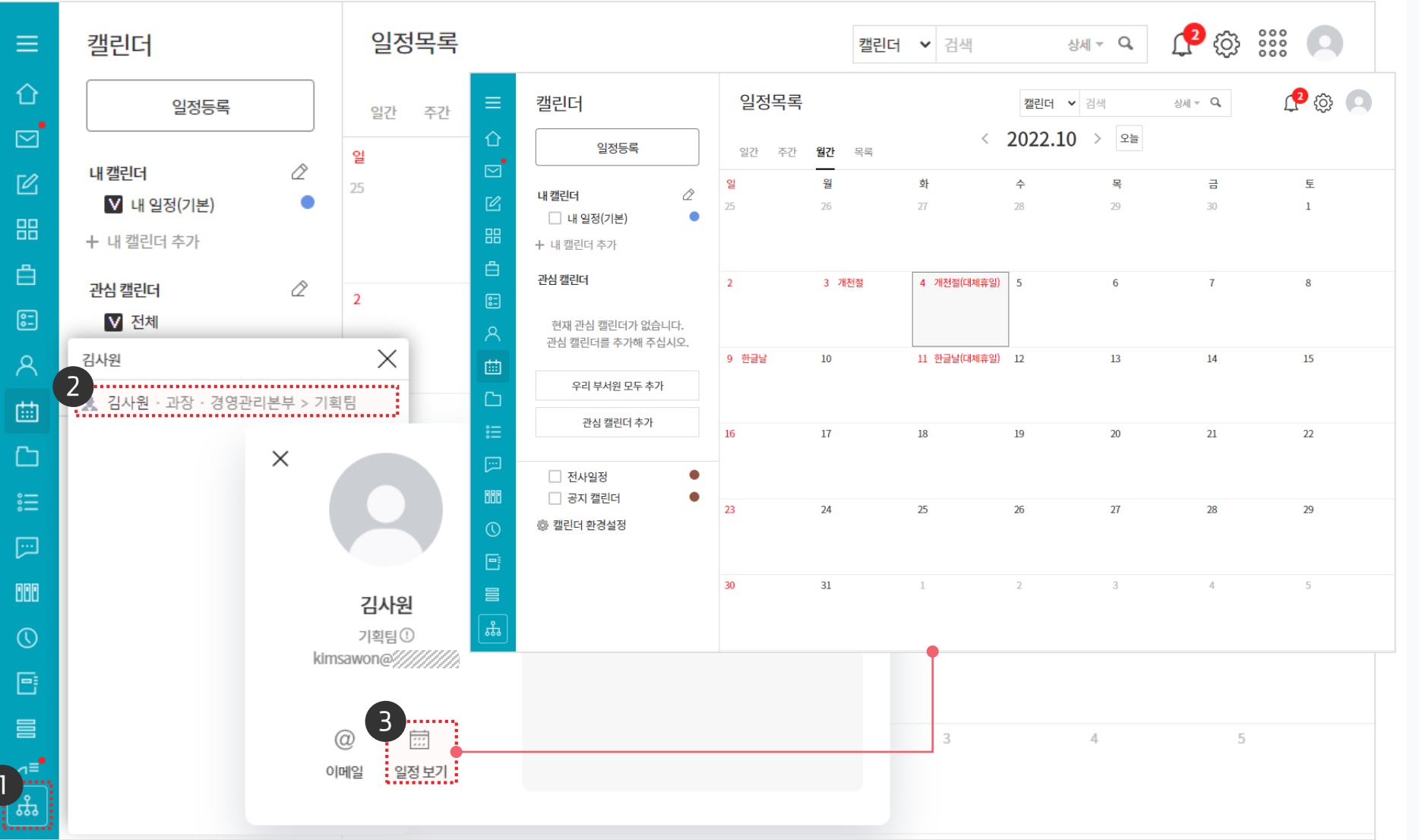

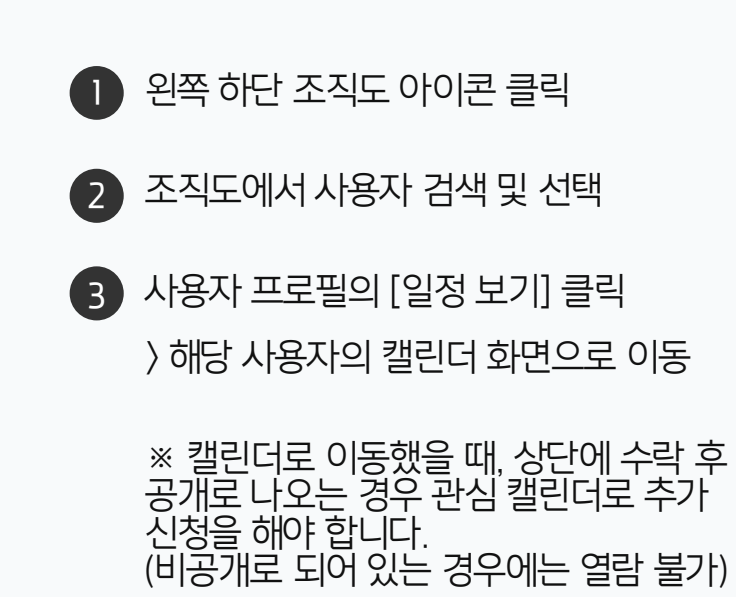

(!) 사용자 권한이 필요한 페이지입니다.

### 2) 관심 캘린더 신청하기

상대방의 캘린더가 '수락 후 공개'로 설정되어 있는 경우, 관심 캘린더 신청 후 상대방의 수락을 받아야 합니다.

| ≡      | 캘린더                                         | 일정목록    |                |              | 캘린더 🗸 검색       |         | 상세 ▼ Q           | L <sup>2</sup> 🕸 💽 |
|--------|---------------------------------------------|---------|----------------|--------------|----------------|---------|------------------|--------------------|
| û<br>⊠ | 일정등록                                        | 일간 주간   | <b>월간</b> 목록   | <            | 2022.10 >      | 오늘      | 관심 캘린더 추가<br>김사원 | ×                  |
|        | 내캘린더                                        | 일<br>25 | <b>월</b><br>26 | 화<br>27      | <b>수</b><br>28 | 목<br>29 | 2 김사원ㆍ과장ㆍ 경      | 영영관리본부 > 기획5       |
|        | 관심 캘린더                                      | 2       | 3 개천절          | 4 개천절(대체휴일)  | 5              | 6       |                  |                    |
|        | + 관심 캘린더 추가         □ 전사일정         □ 공지 캘린더 | 9 한글날   | 10             | 11 한글날(대체휴일) | 12             | 13      |                  |                    |
|        | 掌린더 환경설정                                    | 16      | 17             | 18           | 19             | 20      |                  |                    |
| ©      |                                             | 23      | 24             | 25           | 26             | 27      | 닫기               |                    |
| ≣<br>♣ |                                             | 30      | 31             | 1            | 2              | 3       | 4                | 5                  |

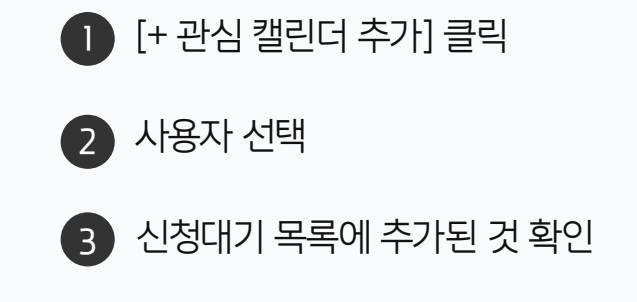

() **사용자 권한**이 필요한 페이지입니다.

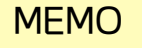

'수락 후 공개'의 경우 관심 캘린더 추가 수락을 받아야 일정 열람 가능

자원 등록 시 캘린더 연동 설정 02 일정 등록 시 자원 예약 하기

01

# **CHAPTER** 04 일정 등록 시 회의실 예약하기

04 일정 등록 시 회의실 예약하기

### 1) 자원 등록 시 캘린더 연동 설정

자원 정보 등록 설정 시 설정 화면에서 캘린더 연동 여부를 설정할 수 있습니다.

| <sup>Site Admin</sup><br>다우오피스                     | < 메뉴 관리 / 예약<br>자산 목록 ☆            |                                                                                                    |    |                     | 이 [메뉴 관리] 클릭                                                |
|----------------------------------------------------|------------------------------------|----------------------------------------------------------------------------------------------------|----|---------------------|-------------------------------------------------------------|
| 오. ×<br>My<br><b>〉 최근 사용한 메뉴</b>                   | 자산 추가 순<br><b>자산명</b>              | 서 바꾸기<br>보유 수 운영자                                                                                                    | 권한 | 상태 설정               | 2 [예약] ▶ [자산 목록] 클릭                                         |
| › 즐겨찾기<br>Management<br>› 기본 관리                    | 메뉴 관리 / 예약 / 자산 목록<br>자산 목록 > 자산 실 | <sup>목</sup><br>설정                                                                                                    |    | ② 嘂 Q <sup>4정</sup> | <ul> <li>3 자산 [설정] 클릭</li> <li>4 캘린더 연동 옵션 [사용함]</li> </ul> |
| > 로인 관리<br>> 조직 관리<br>→ 메뉴 관리<br>> 홈               | <b>기본정보</b><br>*자산명                | 회의실                                                                                                    |    | 설정                  | 5 [저장] 클릭                                                   |
| > 전자결재<br>> 게시판<br>> 문서 관리<br>> 메일                 | 예약/대여 설정<br>사용 시간                  | <ul> <li>● 예약</li> <li>● 대여</li> <li>※ 예약/대여 설정은 나중에 변경하실 수 없습니다.</li> <li>08:00 ▼ ~ 23:00 ▼</li> </ul>                                                            |    |                     |                                                             |
| > 보고<br>> Works<br>2 <mark>&gt; 캘린더</mark><br>~ 예약 | 사용 요일<br>캘린더 연동<br>이용 권하           | 일 월 월 ☆ ☆ ☆ 목 ☆ 금 □ 토                                                                                                    |    |                     |                                                             |
| 자산 목록<br>> 근태관리<br>> 설문<br>> 조소로                   | 의명허용<br>운영자                        | <ul> <li>○ 일부만 허용</li> <li>○ 허용하지 않음</li> <li>● 허용</li> <li>□ 항상 익명으로 예약</li> <li>교육관리자 부장 ×</li> <li>(박팀장 부장 ×)</li> <li>(교육강사 부장 ×)</li> <li>+ 운영자 추가</li> </ul> |    |                     |                                                             |
| › 주오목<br>› 커뮤니티                                    | 사용 중지                              | □ 사용 중지<br>자산의 사용을 증지합니다.                                                                                                    |    |                     |                                                             |
|                                                    | * 삭제                               | □ 삭제<br>자산에 대한 모든 데이터를 삭제합니다.                                                                                                    |    |                     |                                                             |
|                                                    |                                    | 저장 취소                                                                                                    |    |                     |                                                             |

· 사이트관리자 권한이 필요한 페이지입니다.

# 2) 일정 등록 시 자원 예약 하기

일정 등록 화면에서 예약 가능한 자원 목록을 선택할 수 있습니다.

| ≡<br>☆                 | 캘린더           | 일정목록                  | 인저드로                                                       |                                                       |                                | 캘린더 💙 검색                       | 상세 ▼ Q               | <b>2</b> |                      | 0 | [일정등록                              |
|------------------------|---------------|-----------------------|------------------------------------------------------------|-------------------------------------------------------|--------------------------------|--------------------------------|----------------------|----------|----------------------|---|------------------------------------|
|                        | 일정등록<br>내 캘린더 | 일간 주간<br>일<br>25<br>2 | 일성등독<br>회의<br>(1) 2022-10-04 (1)<br>전사일정<br>내 캘린더<br>참석자 ② | .3:00 ~ […] 20<br>전사일정<br>(기본)내 일정 ~<br>박팀장 부장 × -    | )22-10-04 15:00                | 캘린더 ✔                          | 검색 상세 ~              | Q        | r <b>⊾</b> ເວີ:      | 2 | [▼] 아이<br>목록 조호<br>(일정 등록<br>자동 출력 |
| ×                      | + 관심 캘린더 추가   | 9 한글날                 | 외부참석자<br>장소                                                |                                                       | ŕ                              | 기                              |                      |          |                      | 4 | 이용목적                               |
|                        |               | 16                    | 내용                                                         |                                                       | 3번 회의실<br>4<br><sub>이용목적</sub> | 주간 회의                          | ×                    |          |                      | 5 | [확인] 클                             |
| ت<br>الا<br>الا<br>الا |               | 30                    | 알람<br>예약하기 📀                                               | + 알람추가<br>2<br>회의실                                    |                                | 수용위원                           | 확인 취소<br>비프로젝트 설치 여부 | 컨퍼런스 폰   | 예약                   |   |                                    |
|                        |               |                       |                                                            | 양목<br>1번 회의실<br>3번 회의실<br>5번 회의실<br>6번 회의실<br>▼ 빔프로젝터 |                                | 10명<br>5명<br>6명<br>6명<br>확인 취소 | × × × ×              |          | अन्ध<br>जन्म<br>जन्म |   |                                    |

 [일정등록] 클릭
 [↘] 아이콘 클릭하여 선택 가능한 자원 목록 조회 (일정 등록 시간에 예약 가능한 자원 목록 자동 출력)
 [예약] 클릭
 (이용목적 입력 후 [확인] 클릭
 [확인] 클릭

· **사용자 권한**이 필요한 페이지입니다.

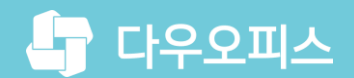

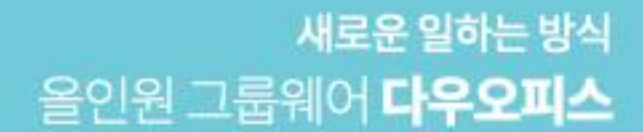

# Thank you.

### 다우오피스 그룹웨어 고객케어라운지

Copyright DAOU TECHNOLOGY INC. All right reserved.